附件8

# 广东省职业技能培训和评价实名制管理平 台技能人才评价系统考生报名操作手册

## 1. 考生注册登录

■ 打开浏览器, 输入链接:

https://ggfw.hrss.gd.gov.cn/OUPX/#/matterHandling

#### ■ 操作步骤

1. 进入广东省职业技能培训和评价服务平台"技能广东",点击右上角登录

|                                       | 技能广东      | 系统操作指南   无障碍网读   登录 |
|---------------------------------------|-----------|---------------------|
| 政策直通车   职业技能等级认定                      | 事项办理 名单公示 |                     |
| 事项办理                                  |           |                     |
| Q 请输入关键字                              | 搜索        | 点击跳转到登录界面           |
| ————————————————————————————————————— |           |                     |
| 个人办事中心                                | 企业办事      | 中心                  |

#### 服务分类

| 技能培训     |  |
|----------|--|
| : 培训意向登记 |  |
| • 培训意向登记 |  |

#### 2. 进行个人注册并登录

\*参加过事业编制和公务员报考的人员,可以直接用已注册的信息进行登录报名

🐼 广东省人力资源和社会保障厅网上服务平台

|              | 会 しままでのである。                                                                           | 个人登录         用户名         湖南人登录账号         密码         道输入图户名印度明, 定明连续提择         建筑是约次图         電統一局份认证         第統一局份认证         年代上册报号, 单位注册报号, 单位注册 | 单位登录<br>如为后张号将被锁定小时!<br>电子社保主登录<br>数字证书<br>权个人指引 案见问题知识库<br>文 该码找回 账号找回 |
|--------------|---------------------------------------------------------------------------------------|----------------------------------------------------------------------------------------------------|-------------------------------------------------------------------------|
| <b>PRIME</b> | 点击进行个人注册后登录<br>主办单位:广东省人力资源和社会保障了 地址:广州市教育路88号<br>及教府网站<br>数银东有:广东省人力资源和社会保障了 未经报权需止的 | 申述: 020-12333<br>利述: 020-12333<br>利助は違ご領金<br>「先人社APP                                                                                              |                                                                         |

| ■ 系统提示: | 未实名认证 |
|---------|-------|
|---------|-------|

| ● 获取用户失败, 原因: 未实名认证                               |
|---------------------------------------------------|
| <b>事项办理 名单公示</b><br>1.请点击右上角"个人中心",再点击"个人基本信息维护"; |
|                                                   |
| 个人中心<br><sup>(注意来 50 用户中心)</sup>                  |
| 手机号码: 近件号码: 近件号码: 近件号码:                           |

2. 在"广东人社统一认证系统"页面,点击左侧"实名认证导航"进行账号的实名认证操作。

| 🔊 广东人社统一议         | 、证系统                | 「「「」」  | <b>达</b><br>长者助手 | <b>《》</b><br>网办平台 | R∰<br>₩9+0 | 这词生考试 | 2<br>公务员考试 | 登出<br><u> 全</u><br>全次<br>全次 |
|-------------------|---------------------|--------|------------------|-------------------|------------|-------|------------|-----------------------------|
| 团 个人信息主页 ○ 实名认证导航 | 下午好!                |        |                  |                   |            |       |            |                             |
| ② 父账号信息           | 实名认证                |        |                  |                   |            |       |            |                             |
| 周 用户信息修改          |                     |        |                  |                   |            |       |            |                             |
| ⊘ 修改密码            | 通过本人力運吸耗储蓄卡或供用卡预留的身 | 份信息进行实 | 的认证。             |                   |            |       |            |                             |

## 2. 报名码报名

■ 平台链接:

https://ggfw.hrss.gd.gov.cn/0UPX/#/matterHandling

■ 功能入口: 事项办理→职业技能等级认定→报名码报名

|                    | ☆ 广东政务服务网    ☆ ☆ → → → ☆ → ☆ → ☆ → ☆ → ☆ → ☆ → ☆ →                                                                    | 技能广东                                                                       | 黑板器作指稿   无障碍调读   A 个人中心   ◎ 層"均 > |
|--------------------|----------------------------------------------------------------------------------------------------|----------------------------------------------------------------------------|-----------------------------------|
|                    | 事项办理                                                                                                    |                                                                            |                                   |
|                    | Q 清输入关键字                                                                                                    | 搜索                                                                         |                                   |
|                    | ● 热门搜索: 培训备案 证书查询 补贴申请                                                                                                |                                                                            |                                   |
| 的名利                | <sup>个人办事中心</sup><br>服务分类                                                                                             |                                                                            |                                   |
| 业技能等级认定<br>业技能培训补贴 | 技能培训                                                                                                    |                                                                            |                                   |
|                    | <ul> <li>培训意向登记</li> <li>培训意向登记</li> <li>立即分離</li> </ul>                                                              |                                                                            |                                   |
|                    | 职业技能等级认定                                                                                                    |                                                                            |                                   |
|                    | ** #生报名     ·· 评价计划查询     FY(计划查询     FY(计划查询     FY(计划查询     FX(计划查询     FX(正定查看     FX(正定查看     FX(正定查看     FX(正定重考 | <ul> <li>外部督导<br/>・外部督导<br/>・外部<br/>・外部<br/>留号<br/>・<br/>・<br/>・</li></ul> |                                   |
| 堀仏                 | - 计 法 程                                                                                                    |                                                                            |                                   |
| ₩ II               |                                                                                                    |                                                                            |                                   |
| 报名码                | 服名 →                                                                                                    | 评价计划确认                                                                     | ───▶ 考生报名                         |
| ■ 操作               |                                                                                                    |                                                                            |                                   |
| 、报名                | 码报名, 输入报名                                                                                                    | 码。点击【下一步                                                                   | 步】. 若该报名码对应的                      |

计划已结束,或已完成报名,则无法进行下一步。

| 1 报名码报名 | 2) 评价计划确认       |       | 3 考生振 |
|---------|-----------------|-------|-------|
|         | ※报名码 3i 9       | 8/8   |       |
|         | 温馨提示: 请录入评价机构提供 | 的报名码。 |       |

2、查看评价计划信息,核对职业(工种)、级别、地市进行确认。

| ✓ 报名码报答 | N          | )      | 2 评价计划确认   |          | (3) 考生推   |
|---------|------------|--------|------------|----------|-----------|
| 平价计划编号  | 240200     | 评价机构名称 | 广东劳动学会     | 职业名称     | 企业人力资源管理师 |
| E种名称    | 无          | 评价等级   | 三級/高級工     | 最大允许报名人数 | 100       |
| 平价开始日期  | 2024-03-17 | 评价结束日期 | 2024-03-17 | 报名截止日期   | 2024-(    |
| 平价业务联系人 | 100        | 联系电话   | 1000       | 业务监管地    | 东莞市       |

3、填写带星号考生信息,先点击【保存】,再点【提交】,完成考生报名。

\*特别提醒:

1. "考生来源"请正常填写;

2. "劳务关系"请选"其他";

3. 若"考生来源"为在校学生、下岗失业人员,"劳务关系"请选"无"。

| *姓名     |                       | *证件类型    | 居民身份证          | ~        | *证件号码  |                                                                                                    |                                  |
|---------|-----------------------|----------|----------------|----------|--------|----------------------------------------------------------------------------------------------------|----------------------------------|
| * 性别    | ×                     | * 出生日期   |                | B        | * 文化程度 | 请选择文化程度                                                                                               | 8                                |
| 从业年限    | 请填写本职业从业年限            | * 考生来源   | 请选择考生来源        | ~        | * 劳务关系 | 其他                                                                                                    | ł                                |
| 手机号码    |                       | * 所在单位   | 请输入所在单位        |          | -      |                                                                                                    | 0 / 10                           |
| 温馨提示: # | 考生所在单位信息如是在校生填写所在学校名称 | 你,如是无业人。 | 员填写"无业",单位就业人员 | 和个体工商户据实 | 道写。    | <ol> <li>"考生来源"请止</li> <li>"劳务关系"请选</li> <li>"劳务关系"请选</li> <li>法"考生来源"为</li> <li>校学生,劳务关系请</li> </ol> | :常填与<br>"其他"<br>)无业人员、谷<br>]选"无" |

4、若提交后系统提示"单位信息不符"或"教育经历不符"。

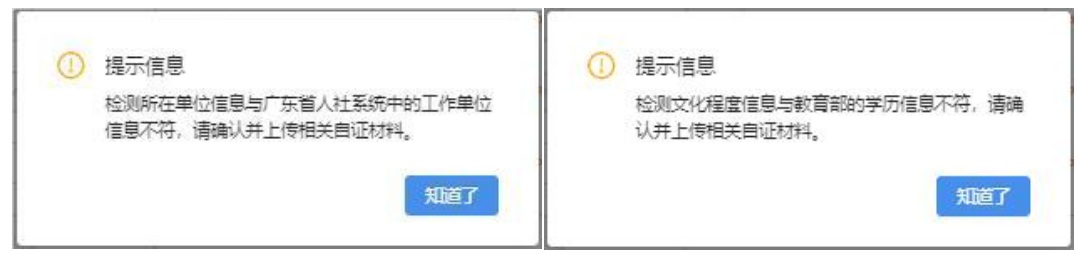

请考生核对个人报考所提供的信息,所填报单位名称与社保缴纳单位 名称是否一致;报名所使用的学历是否为最高学历;并将报考资料压缩打 包上传至附件后直接点击提交。

| E-HROME     | 案题意能合核实。如有重要,愿意<br>案及注销证书奏情的处理,并登记 | 遂受戰消申报受格、已查加<br>在通信档案, | 考试则被取消当次考试所有科目的     | 888. Elsevi@ut=H90<br>2) | 减收回。        |
|-------------|------------------------------------|------------------------|---------------------|--------------------------|-------------|
| 附件列表        |                                    |                        |                     |                          | NH4.Ef      |
| 18 <b>4</b> | 文件各称                               |                        | 上傳明詞                | 101                      |             |
| -           | 82/34                              |                        | 2024-09-10 11:30:34 | 1 Bills                  | 14<br>12:08 |

### 3. 报名记录查看

#### ■ 平台链接:

https://ggfw.hrss.gd.gov.cn/OUPX/#/matterHandling

■ 功能入口:考生报名→报名记录查看→报名记录查看

|                            | 祭 广东政务服务网 🛛 🐼 技能广东                                                                                 | 凝結緩作指痛   无障碍阅读   A个人中心   ◎ 漕"均 ∨ |
|----------------------------|----------------------------------------------------------------------------------------------------|----------------------------------|
|                            | 政策直通车 职业技能等级认定 事项力理 名单公示                                                                           |                                  |
|                            | 事项办理                                                                                               |                                  |
|                            | Q 请输入关键字     搜索       * 热门搜索: 培训答案 证书查询 补贴申请                                                       |                                  |
|                            | 个人办事中心                                                                                             |                                  |
| 技能培训<br>职业技能培训<br>职业技能等级认定 | 服务分类 技能培训                                                                                          |                                  |
|                            | 培训意向登记           ・培训意向登记           立部の漫                                                            |                                  |
|                            | 职业技能等级认定                                                                                           |                                  |
|                            | 考生报名         外部督导           · 评价计划查询<br>FF(计划重询         ·外部督导情况反馈           · 报会网络名         · 探索网络 |                                  |
|                            | •报名记录查看 游名已读桌香                                                                                     |                                  |

#### ■ 操作步骤

1、点击【查询】,可查看评价计划的报名信息,选择报名记录点击【查看】,可查看评价计划的详细信息和报名信息,通过查看报名信息确认本人的审核状态是否显示"审核通过"。

|              | <b>广东政务服务网</b><br>全国一体化在线或务属务平台 | 1                   | 技能广                            | 技能广东           |            |            | 系统操作指摘   无障碍调读   & 个人中心   © 姓*、 |                |  |  |  |
|--------------|---------------------------------|---------------------|--------------------------------|----------------|------------|------------|---------------------------------|----------------|--|--|--|
| 首页           | 政策直通车                           | 培训课程                | 技能等级认定                         | 事项办理           | 证书查询       | 评价机构       | 培训机构                            | 名单公示           |  |  |  |
|              | 报名时间开始时间                        | 3 ~ 结束时间            | 自事核状态                          | 请选择审核状态        | v          | ]          | 查询                              | 重置展开           |  |  |  |
| 序号           | 言 评价机构名称                        | 评价计划编号              | 职业/工种/等等                       | <u>д</u>       | 评价开始日期     | 评价结束日期     | 报名时间                            | 操作             |  |  |  |
| 1            | 广州华资                            | 2111000004          | 实验动物养殖员/实验动物                   | 烟养员/一          | 2021-11-19 | 2026-11-19 | 2023-08-01 15:47:               | 查看             |  |  |  |
| 2            | 广州华资                            | 2007000038          | 无/无/二级/技                       | 师              | 2020-07-26 | 2025-07-29 | 2023-08-01 10:31:-              | 查看             |  |  |  |
| 3            | 广州华资                            | 2007000018          | 无/无/二级/技                       | 师              | 2020-07-13 | 2025-07-17 | 2023-08-01 10:26:<br>ま3条 < 1 >  | 查看<br>10条/页 >> |  |  |  |
| 广东省。         | 人力资源和社会保障厅网                     | 了上服务大厅              | 广东公共就业服务                       | 云平台 社          | 会保险公共服务系   | 统          |                                 |                |  |  |  |
| 上版政          | 有网站                             | ∨ 各省市               | 人社部门网站                         | ▽ 各地           | 市人社部门网站    | v          | 业务网站                            | ~              |  |  |  |
| 主办:广<br>技术支持 | 东省人力资源和社会保障厅<br>: 广东省人力资源和社会保障  | 承办: 广东省人<br>〒政务服务中心 | 力资源和社会保障厅政务服<br>联系电话:020-12333 | <b>海中心</b> 版权刷 | · 广东省人力资源和 | 时上会保障厅     | 0 政府网站                          | 4              |  |  |  |

| 政策直道        | 通车 培训课程    | 技能等级认定 | 事项办理       | 证书查询 | 评价机构     | 培训机构 名单公法           |  |
|-------------|------------|--------|------------|------|----------|---------------------|--|
| 平价计划详情      |            |        |            |      |          |                     |  |
| 评价计划编号      | 2111000004 | 评价机构名称 | Г лена     |      | 职业名称     |                     |  |
| 工种名称        | Lannonez   | 评价等级   |            |      | 最大允许报名人数 | 100                 |  |
| 评价开始日期      | 200        | 评价结束日期 | 2000 10 15 |      | 报名截止日期   | 2011 11 11          |  |
| 评价业务联系人     | qwe        | 联系电话   | 100020     |      | 业务监管地    | 广东省(省本级)            |  |
| <b>贤名详情</b> |            |        |            |      |          |                     |  |
| 姓名          | 姓名         | 证件类型   | 型外国人护照     |      | 证件号码     |                     |  |
| 性别          | 女          | 出生日期   | 1999-12-25 |      | 文化程度     | 大学本科                |  |
| 工龄          | 10         | 考生来源   | 企业职工       |      | 劳务关系     | 本企业职工               |  |
| 所在单位        | 广州华资       | 工作所在地市 | *          |      | 报名时间     | 2023-08-01 15:47:00 |  |
| 移信息         |            |        |            |      |          |                     |  |
|             | 法审控        | 审核消明   |            |      |          |                     |  |

2、若审核状态为"待提交",即为报考信息被退回,请查看审核说明中 退回的原因,并<u>再次输入报名码报名</u>,根据审核说明中对报名信息做出 修改,点击保存后再提交。

| 审核信息                                                 |                       |                       |         |                       | 退                                           | 回原因                                |
|------------------------------------------------------|-----------------------|-----------------------|---------|-----------------------|---------------------------------------------|------------------------------------|
| 审核状态 待提交                                             |                       | 审核说明                  | [       | 退回                    | -                                           | ]                                  |
| <ul> <li>事项办理 &gt; 报名码报名</li> <li>✓ 报名码报名</li> </ul> | (                     | ✓ 评价计划确认 —            |         |                       |                                             | 3 考生报名                             |
| * 姓名                                                 | *证件类型 居民身             | 94E                   | *       | 证件号码                  |                                             |                                    |
| * 性别                                                 | ∨ *出生日期               |                       |         | 文化程度                  | 青选择文化程度                                     | V                                  |
| *从业年限 请填写本职业从业年限                                     | * 考生来源 请选择            | 考生来源                  | ~ *     | 劳务关系                  | 其他                                          | Ŷ                                  |
| 手机号码                                                 | * 所在单位 请输入            | 所在单位                  |         |                       |                                             | 0 / 100                            |
| ) 温馨揭示: 考生所在单位信息如是在校生填写所在学校                          | 28称,如是无业人员填写"5<br>上一步 | E业",单位就业人员和个<br>保存 提交 | 本工商户据实道 | 1.<br>写。2.<br>3.<br>校 | "考生来源"请迅<br>"劳务关系"请选<br>若"考生来源"<br>学生,劳务关系i | E常填写<br>5 "其他"<br>5无业人员、在<br>青选"无" |

#### 4. 粤省事签到(认定考试当天)

#### ■ 功能入口

方式(1) 认定考试当天可通过微信"扫一扫"考场张贴的二维码进入粤 省事实名认证后,进行签到。

方式(2)认定考试当天可通过粤省事"更多服务"→人生事"就业"板 块→培训服务"考勤签到",选择"职业技能等级认定签到",即可进行 签到。

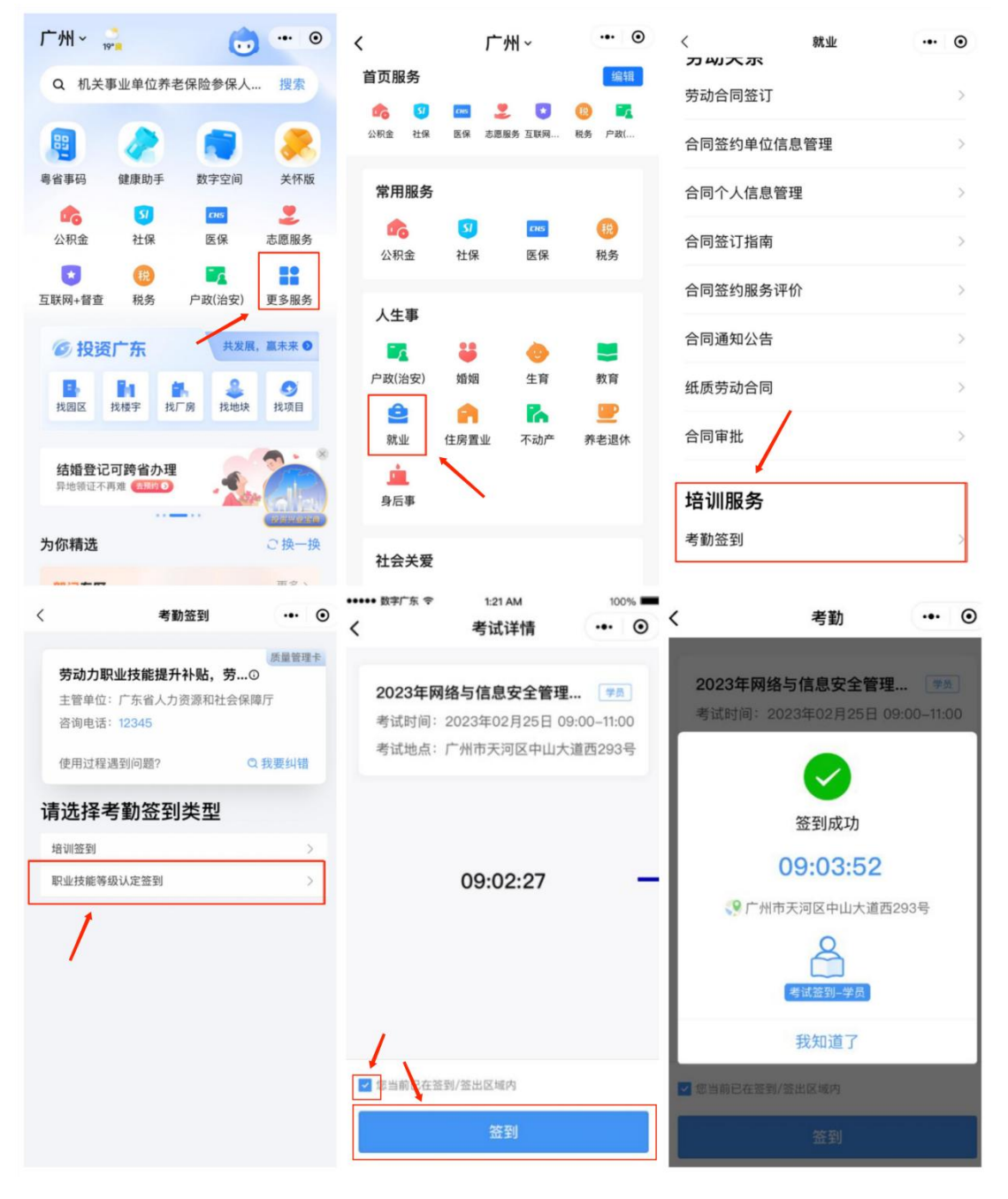